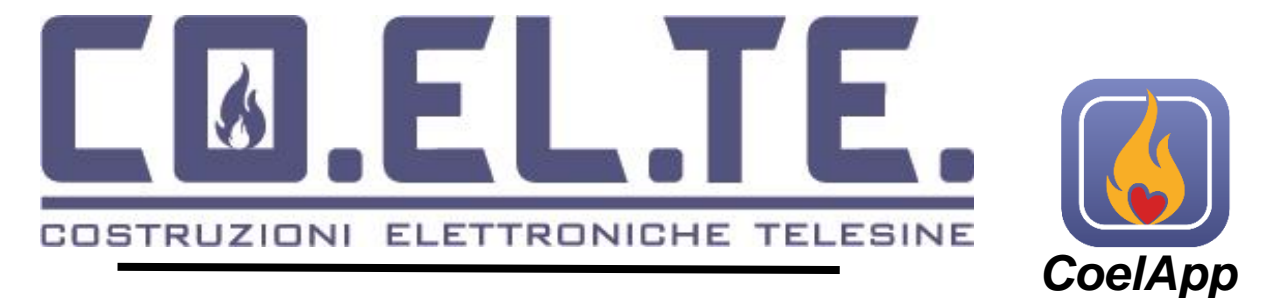

# **COEL-SOLAR-WIFI** 4Din

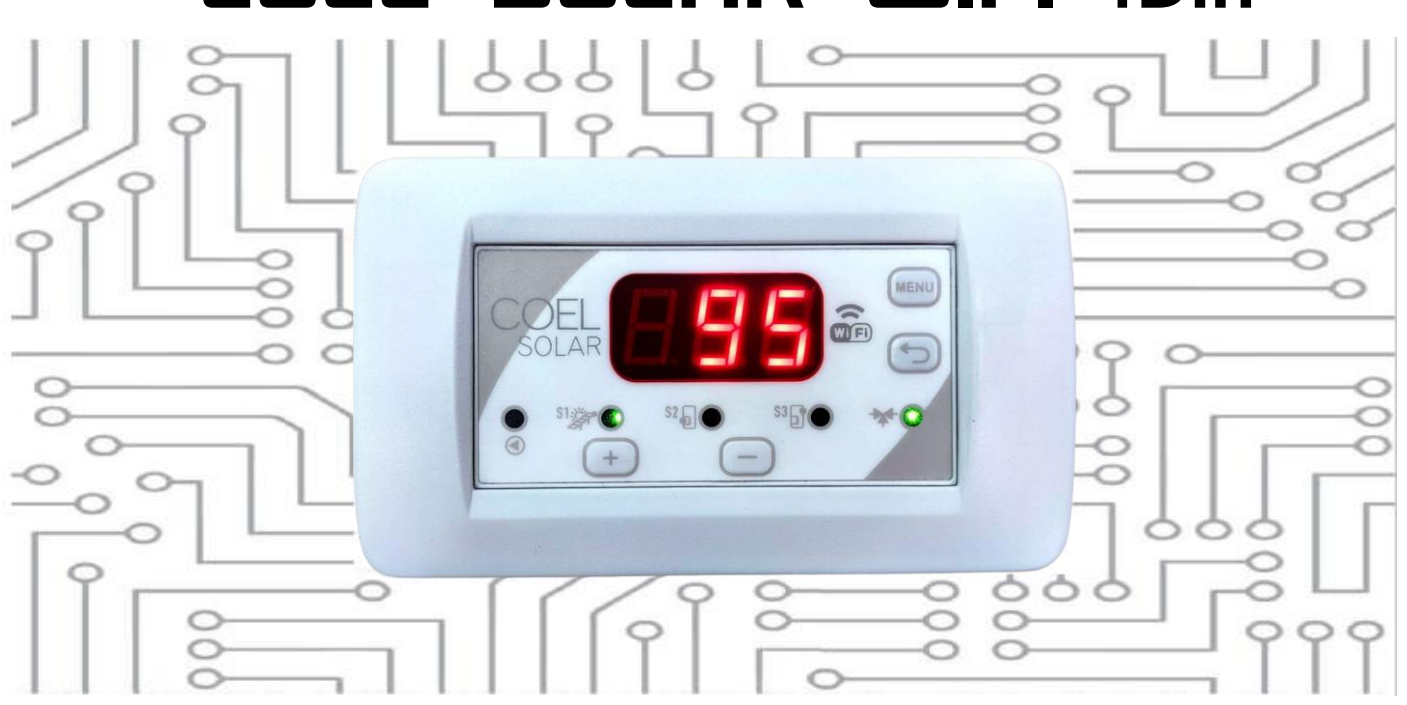

## User manual and programming instructions

#### Control unit subjected to functionality check.

We declare that the control unit has been functionally testing by an authorized person and must be installed by qualified operators pursuant to the provisions of art. 15 paragraph 9 of Legislative Decree 209/3. COELTE Ltd declines any responsibility for the assembly and use of the control unit according to methods not envisaged by current regulations.

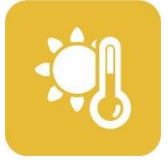

THERMAL SOLAR ENERGY Manual COELsolar WIFI Code: 1627SO Item: 301B-SOLAR WI-FI

Made by: coelte.net

EQUIPMENT DISPOSAL POLICY BY PRIVATE INDIVIDUALS IN THE TERRITORY OF THE EUROPEAN UNION pursuant to article 13 legislative decree 25 July 2005, n.151 "Implementing Directives 2002/95/CE,2002/96/CE and 2003/108/EC, on the restriction of the use of certain hazardous substances in electric and electronic equipment as well as waste disposal". The crossed-out wheelie-bin symbol (as required by this directive) on the equipment or its packaging, indicates that the end user should separate the product from other waste at the end-of-life. The user must deliver the equipment that has reached the end of its life to the appropriate collection facilities for electronic and electro-technical waste, or return it to the dealer when purchasing a new equipment of an equivalent type, on a one to one basis. The correct disposal of the equipment for recycling and treatment will help prevent potential negative consequences for the environment and human health and help the re-use and/or recycling of the equipment materials. Illegal dumping of the product by the user involves the application of the administrative sanctions envisaged by current legislation, pursuant to Legislative Decree n. 22/1997 (article 50 and following of the legislative decree n.22/1997)

Enrollment in the EEE Register n° IT19070000011569.

The electronic Control unit COELsolar is characterized by a simple design and provides clear and intuitive controls reading to allow an unprecedented ease of installation and use.

#### Warning e lights and function activation

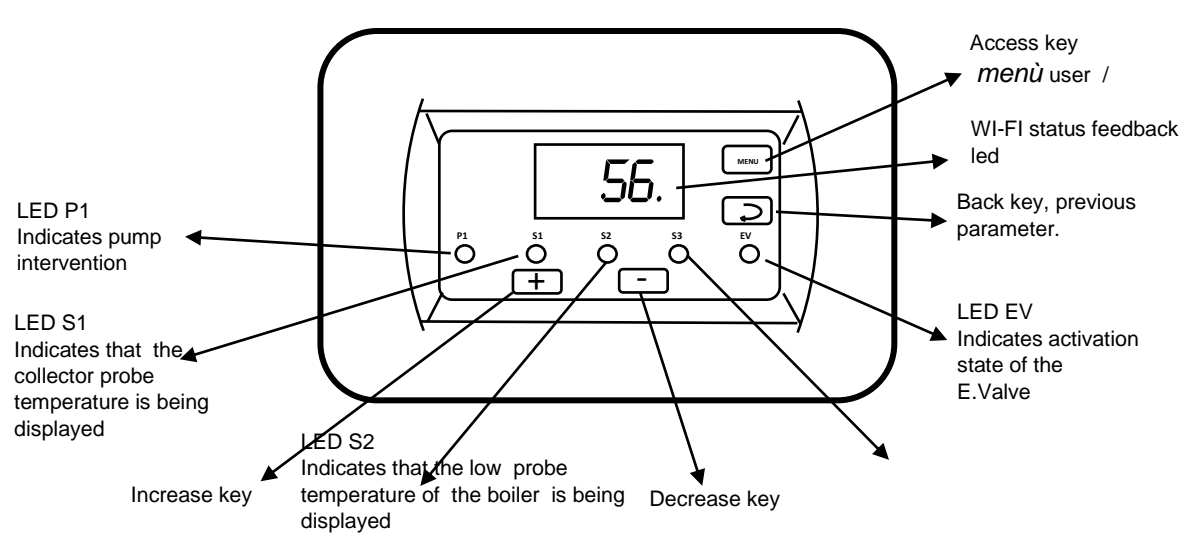

#### **Probes connection**

The connection of the probes requires attention in identifying the probe marked by the label SOLAR COLLECTOR PROBE to be connected to terminal 14, corresponding to input S1.

#### Main functions

Coelsolar WIFI is a device for controlling natural and forced circulation thermal solar systems. The desired program can be increased from a dedicated menu, and the temperatures measured by the probes can be used and controlled according to this. The probes data and the control unit main functions can be monitored using the COELAPP smartphone app which can be downloaded from the Android or iOS stores.

| Programs   | description |
|------------|-------------|
| i i ograms | uescription |

| Program | Probes<br>used | Function                                    | Description                                                                                                    |
|---------|----------------|---------------------------------------------|----------------------------------------------------------------------------------------------------|
|         |                |                                             |                                                                                                    |
| 1       | \$1            | Suitable for natural circulation<br>systems | Display of the BOILER temperature and electro-valve output control                                                                                                    |
| 2       | S1 S2          | Suitable for forced circulation<br>systems  | Display of the manifold temperature and differential control of the circulator output<br>Display of the BOILER temperature and electro-valve output control                                                                                                    |
| 3       | S1 S2 S3       | Suitable for forced circulation<br>systems  | Display of the manifold temperature and differential control of the<br>circulator output in relation to probe S2 located in the lower part of the<br>BOILER<br>Display of the temperature in the lower part of the BOILER using probe<br>S2<br>Display of the temperature in the upper part of the BOILER using probe<br>S3 and control of the solenoid valve output |

#### **Temperature Display**

The display of the read temperatures can be Increased by pressing the + or - keys. A led will lit up corresponding to the Increased probe and the display will show the measured temperature.

#### User menu

By pressing the menu key it is possible to access the TEV parameter setting menu which corresponds to the Setting of the intervention temperature of the solenoid valve thermostat for the integration with another DHW generator.

#### **Technical menu**

Access to this menu is recommended only for technical personnel as the control unit may not work properly if a correct programming is not carried out.

Technical menu can be accessed by holding down the menu key (5 Seconds). To move between the menu items you must press the *menu* key to advance or the *return* key to return to the previous item.

|      | DEFALUE | DANIOF  |                                                                                 |
|------|---------|---------|---------------------------------------------------------------------------------|
| MENU | DEFAULI | RANGE   | FUNCTION                                                                        |
| PRG  | 1       | 1-3     | SELECTION OF THE REQUIRED SYSTEM PROGRAM                                        |
| TSC  | 100     | 100-150 | CHANGE THE SAFETY TEMPERATURE AGAINST SOLAR COLLECTOR OVERTEMPERATURE           |
| ISc  | 15      | 0-20    | COLLECTOR SAFETY HYSTERESIS (TSC NB: ISC = 0 DISABLE COLLECTOR SAFETY           |
| TSb  | 92      | 65-150  | CHANGE THE VALUE OF THE SAFETY THERMOSTAT AT THE BOILER PROBES S2 S3            |
| ISb  | 5       | 5-10    | BOILER SAFETY HYSTERESIS (TSb)                                                  |
| DEL  | 8       | 2-20    | DELTA DIFFERENTIAL PROBE                                                        |
| ITD  | 4       | 2-20    | CHANGE DIFFERENTIAL THERMOSTAT HYSTERESIS                                       |
| IST  | 2       | 2-20    | CHANGE DIFFERENTIAL THERMOSTAT HYSTERESIS INTEGRATION ELECTROVALVE              |
| TST  | 0       | 0-10    | THE MANUAL OPERATION OF THE PUMP IS ACTIVATED IN MINUTES FOR TEST FUNCTION      |
| TAG  | 0       | 0-6     | CHANGE THE ANTIFREEZE THERMOSTAT "if Set to 0 the function is disabled"         |
| IAG  | 3       | 2-20    | HYSTERESIS ANTIFREEZE THERMOSTAT                                                |
| DAB  | 7       | 1-30    | ANTI-BLOCK INTERVAL DAYS CIRCULATORS                                            |
| SAB  | 25      | 0-59    | ANTI-BLOCK DURATION CIRCULATORS SECONDS                                         |
| BEP  | ON      |         | ENABLING BEEP KEYPAD                                                            |
| EPU  | ON      |         | ENABLING PWM CONTROL                                                            |
| SPU  | 25%     | 0-100%  | MINIMUM SETTING % PWM                                                           |
| CPU  | 2       | 1-2     | PWM CONTROL CURVE                                                               |
| LED  | 1       | 0-1     | WI-FI CONNECTION LED INDICATOR                                                  |
| LV2  |         |         | EE SECOND LEVEL TECHNICAL MENU                                                  |
| RES  | OFF     |         | PRESS + KEY 5 TIMES TO TURN IT TO ON, THEN PRESS MENU TO RESET THE CONTROL UNIT |

#### 2nd LEVEL TECHNICAL MENU

The second level technical menu is reserved for selecting the type of probe to be used, the types supported are described in the following table:

| TYPES    | ID TYPE | DESCRIPTION                                        | READING RANGE | RESOLUTION |
|----------|---------|----------------------------------------------------|---------------|------------|
| NTC 10K  | 0       | SELECT TYPE <b>0</b> FOR PROBE NTC 10K @25°C K3450 | -20 + 250 °C  | 1 °C       |
| NTC 100K | 1       | SELECT TYPE 1 FOR PROBE NTC 100K OHM @25°C         | 0 150 °C      | 1 °C       |
| PT100    | 2       | SELECT TYPE 2 FOR PROBE PT100                      | 0 250 °C      | 4 °C       |
| PT1000   | 3       | SELECT TYPE 3 FOR PROBE PT100                      | 0 250 °C      | 3 °C       |

To access the Second level menu you must already be in the technical menu, scroll through the various menu items up to the indication LV2, alternating with this wording the indication "off" also appears. The + key must be pressed 5 times to make the word "on" appear, at this point press "Menu".

The following items will be displayed:

| MENU | DEFAULT    | RANGE | FUNCTION                                   |
|------|------------|-------|--------------------------------------------|
| So1  | 0 (10kntc) | 0-3   | PROBE TYPE SELECTION FOR OUTPUT 1 CLAMP 14 |
| So2  | 0 (10kntc) | 0-3   | PROBE TYPE SELECTION FOR OUTPUT 2 CLAMP 15 |
| So3  | 0 (10kntc) | 0-3   | PROBE TYPE SELECTION FOR OUTPUT 3 CLAMP 16 |
| Tu1  |            |       | TUNING PROBE 1 *                           |

\*The Tu1 parameter is useful for fine-tuning any possible degree of inaccuracy in the reading of probe S1.

#### Solenoid valve thermostat output

All programs provide for the possibility of using a relay output with clean contacts to allow connection of a solenoid valve for integration with other sources of domestic hot water.

In program 1 the control takes place by reading from probe S1, in program 2 the reading takes place from probe S2 and in program 3 it takes place by reading from probe S3.

#### **TEST** function of the circulator

It is possible to test the circulator by enabling the desired time in minutes in the technical parameter TS, when the Set time has elapsed, the circulator will again be controlled by the Increased system program.

#### Circulator anti-blocking function.

To avoid circulator blocking due to prolonged inactivity, the control unit has a function based on checking the time elapsed without starting it . If the circulator does not restart within the days Set in the dab parameter (7 days default) it activates for the Seconds Set in the Sab parameter (anti-blocking Seconds). The function is also active in standby. If there is a voltage drop, causing the ECU to restart, an anti-lock cycle is carried out because it is not possible to know how long the power was off.

#### AGE Antifreeze function

If it is necessary to prevent the heat transfer liquid from reaching temperatures close to freezing, it is possible to intervene by activating the AGE function (Antifreeze). The function has the task of activating the circulation pump when the temperature read by probe S1 reaches or is lower than the AGE parameter in the technical menu; the function can be disabled by setting the AGE parameter to 0.

#### **Factory reset**

To reset the control unit to the factory values, it is necessary to reach the RES item in the technical menu, press the + key 5 times, the wording ON will appear, at this point press menu. The control unit will display the scrolling wording "Done" to confirm the operation. Attention: all previously entered data will be cancelled, including wifi association data.

| •                             | -                                                                                                    |
|-------------------------------|----------------------------------------------------------------------------------------------------|
| CAUSED BY                     | Display with scrolling down text                                                                                                    |
| PROBE 1 OPEN OR NOT CONNECTED | PROBE 1 OPEN                                                                                                    |
| PROBE 2 IN SHORT CIRCUIT      | PROBE 1 IN SHORT CIRCUIT                                                                                                    |
| PROBE 2 OPEN OR NOT CONNECTED | PROBE 2 OPEN                                                                                                    |
| PROBE 2 IN SHORT CIRCUIT      | PROBE 2 IN SHORT CIRCUIT                                                                                                    |
| PROBE 3 OPEN OR NOT CONNECTED | PROBE 3 OPEN                                                                                                    |
| PROBE 3 IN SHORT CIRCUIT      | PROBE 3 IN SHORT CIRCUIT                                                                                                    |
|                               | CAUSED BY<br>PROBE 1 OPEN OR NOT CONNECTED<br>PROBE 2 IN SHORT CIRCUIT<br>PROBE 2 OPEN OR NOT CONNECTED<br>PROBE 2 IN SHORT CIRCUIT<br>PROBE 3 OPEN OR NOT CONNECTED<br>PROBE 3 IN SHORT CIRCUIT |

**ALARMS** Alarm situations that may occur are the following:

#### Management of the PWM circulator

The management of the pwm circulator is regulated by 3 technical parameters:

•SP1 minimum PWM value

SP1 Sets the minimum PWM that can be used during control

•EP1=ON When the control activates the circulator, this will start at the PWM value Set by SP1, in this condition, for each further degree of increase in the temperature of the collector respect to the tank, there is a PWM increase of 10%.

Ex: SP1=25% DEL=5°C T.BOILER=50°C

T.Collector 54° = circulator =off

T.Collector 55° = circulator =on PWM=25%

T.Collector 56° = circulator =on PWM=35 %

T.Collector 57° = circulator =on PWM=45%

**EP1=OFF** When the controller activates the circulator, it will always start at the pwm100% value **•CP1** Setting of the operating curve

CP1= 1 the circulator flow rate increases as the signal decreased PWM read on the output terminals, e.g: pwm=0% circulator at maximum, pwm=100% circulator off. **N.B.** to be increases only if circulators designed for application on heating systems are used. •

CP1= 2 (**default**) the flow rate of the circulator increases with the increase of the PWM signal read on the output terminals, eg: pwm=100% circulator at maximum, pwm=0% circulator stopped.

NOTE: The calculated PWM value is always forced to 100% for the first 10 Second s of circulator activation. **Installation** 

Although not complicated, installation requires to be carried out by qualified technical personnel. Remember that the device requires a 230-volt mains power supply, therefore there is a risk of electric shock.

Considering that for this product it is necessary to connect to the internet, you need to make sure that the installation point can be reached by an efficient wi-fi signal level.

First make all the electrical connections, then SELECT the required program and intervene on some adjustments in the technical menu if necessary and after general testing you can connect to the wi-fi network as described in the dedicated chapter.

## Program 1

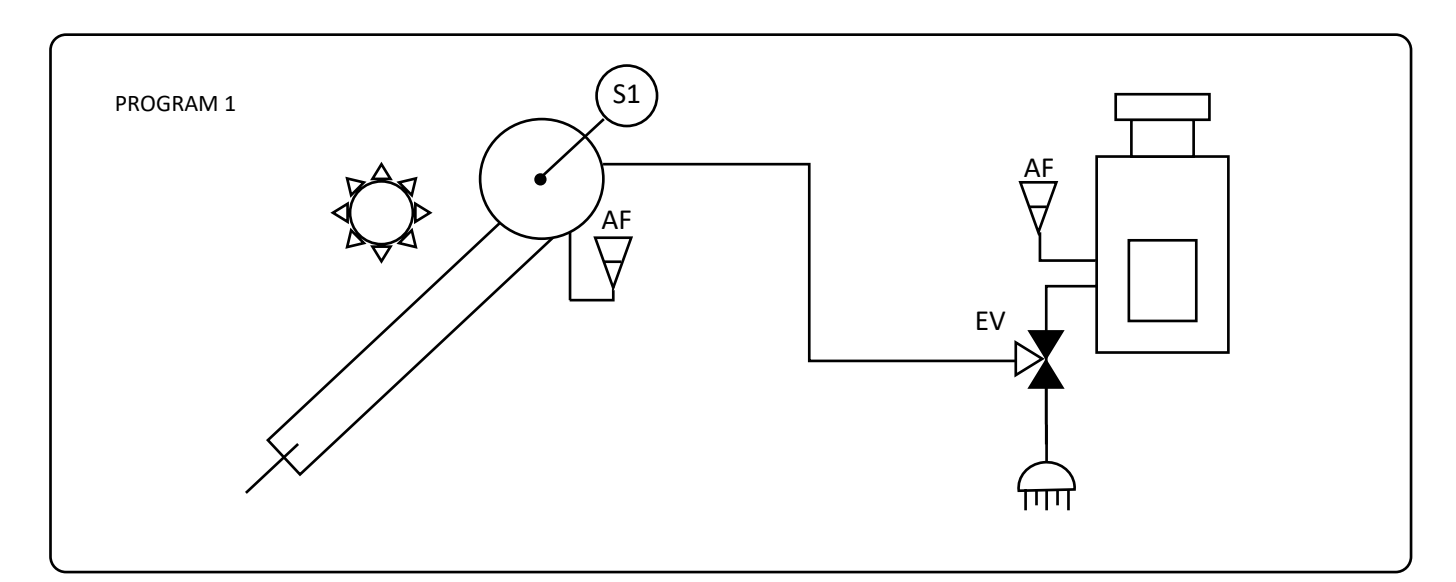

| TERMINAL<br>BOARD | NAME                    |                                  | CONNECTIONS                                                                                                    |            |       |                            |
|-------------------|-------------------------|----------------------------------|----------------------------------------------------------------------------------------------------|------------|-------|----------------------------|
| 1-2               | Line 220 v              | olt                              |                                                                                                    |            |       |                            |
| 3-4               | Non used                |                                  | 1       2       3       4       5       6       7       8       9       10       11       12         •       •       •       •       •       •       •       •       •       •       •       •       •       •       •       •       •       •       •       •       •       •       •       •       •       •       •       •       •       •       •       •       •       •       •       •       •       •       •       •       •       •       •       •       •       •       •       •       •       •       •       •       •       •       •       •       •       •       •       •       •       •       •       •       •       •       •       •       •       •       •       •       •       •       •       •       •       •       •       •       •       •       •       •       •       •       •       •       •       •       •       •       •       •       •       •       •       •       •       •       •       •       •       •       •       • <th>9 10 11 12 13<br/>• • • • •</th> |            |       | 9 10 11 12 13<br>• • • • • |
| 5-6-7             | Clean con<br>(Electrova | tacts integration relais<br>lve) |                                                                                                    |            |       |                            |
| 8-9               | Not used                |                                  |                                                                                                    | LINE T.EV. |       |                            |
| 10                | Common                  | probe input                      |                                                                                                    |            |       | -                          |
| 10-11             | INPUT PRO               | DBE 1                            | -                                                                                                    |            |       |                            |
| 10-12             | NOT used                | input                            |                                                                                                    |            |       |                            |
| 10-13             | NOT used                | input                            |                                                                                                    |            |       |                            |
| PARAMETERS        | 5                       |                                  |                                                                                                    |            |       |                            |
| DISPLAY           | LED                     | DESCRIPTION                      |                                                                                                    | DEFAULT    | RANGE | UNIX                       |
| DIS               | S1                      | DISPLAY PROBE 1 TEMPERATURE      |                                                                                                    | 1          | 1-3   | °C                         |
| TEV               | EV                      | AUXILIARY THERMOSTAT OUT         | TPUT                                                                                                    | 54         | 20-90 | °C                         |

| WORKING PRINCIPLE                                              |             |         |
|----------------------------------------------------------------|-------------|---------|
| IF the condition is true the correspondent output is activated | LOGIC STATE | OUTPUT  |
| IF (S1>=TEv)                                                   |             | EV= on  |
| IF (S1<=TEv-IST)                                               |             | EV= off |

## Program 2

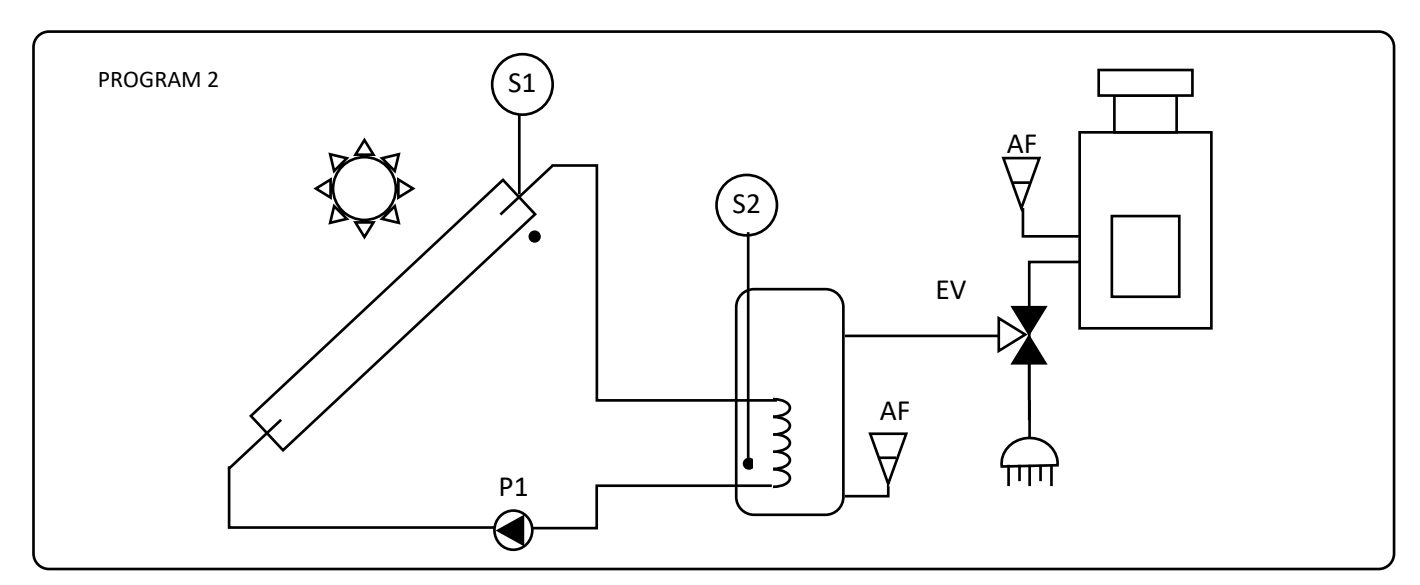

| TERMINAL<br>BOARD | NAME                |                                                     | CONNECTIONS   |                            |               |                               |  |
|-------------------|---------------------|-----------------------------------------------------|---------------|----------------------------|---------------|-------------------------------|--|
| 1-2               | Line 220 v          | olts                                                |               |                            |               |                               |  |
| 3-4               | Circulator          | power supply output                                 |               | 1 2 3 4 5 6 7 8 9 10 11 12 |               |                               |  |
| 5-6-7             | Integratio          | n relay clean contacts (Solenoid valve)             |               | F N P                      | N C Nc Na PWM | GNDCOM S1 S2 S3               |  |
| 8-9               | Pwm signal output   |                                                     |               |                            |               |                               |  |
| 10                | Common probes input |                                                     |               |                            | T.EV. PW      | <sup>/M</sup> <b>S1 S2 S3</b> |  |
| 10-11             | PROBE IN            | PUT 1                                               |               |                            |               |                               |  |
| 10-12             | PROBE IN            | PUT 2                                               |               |                            |               |                               |  |
| 10-13             | NOT USED            | ) INPUT                                             |               |                            |               |                               |  |
| PARAMETERS        | 5                   |                                                     |               |                            |               |                               |  |
| DISPLAY           | LED                 | DESCRIPTION                                         |               | DEFAULT                    | RANGE         | UNIT                          |  |
| DIS               | S1-S2               | TEMPERATURE DISPLAY REFERENCE TO INCREASED<br>PROBE |               | 1                          | 1-3           | °C                            |  |
| TEV               | EV                  | THERMOSTAT AUXILIARY OUTPUT                         |               | 54                         | 20-90         | °C                            |  |
| DEL               |                     | PROBE DIFFERENTIAL DELTA (TECHNICAL MENU)           |               | 2                          | 2-20          | °C                            |  |
| TSb               |                     | BOILER SAFETY TEMPERATURE (technical menu)          |               | 90                         | 65-150        |                               |  |
| TSC               |                     | MANIFOLD SAFETY TEMPERATURE (te                     | chnical menu) | 130                        | 100-150       | °C                            |  |

| WORKING PRINCIPLE                                                          |             |         |
|----------------------------------------------------------------------------|-------------|---------|
| IF the condition is true the correspondent output is activated             | LOGIC STATE | OUTPUT  |
| IF (S1 >= <b>TSC</b> )                                                     | OVERTEMP_S1 |         |
| IF (S2 >= <b>TSI</b> )                                                     | OVERTEMP_S2 |         |
| IF ((S1 >25) E (S1 >= (S2+DEL) ) E (OVERTEMP_S2=OFF) E (OVERTEMP_S1=OFF))) |             | P1      |
| IF (S2>=TEv)                                                               |             | EV= on  |
| IF (S2<=TEv-IST)                                                           |             | EV= off |

## Program 3

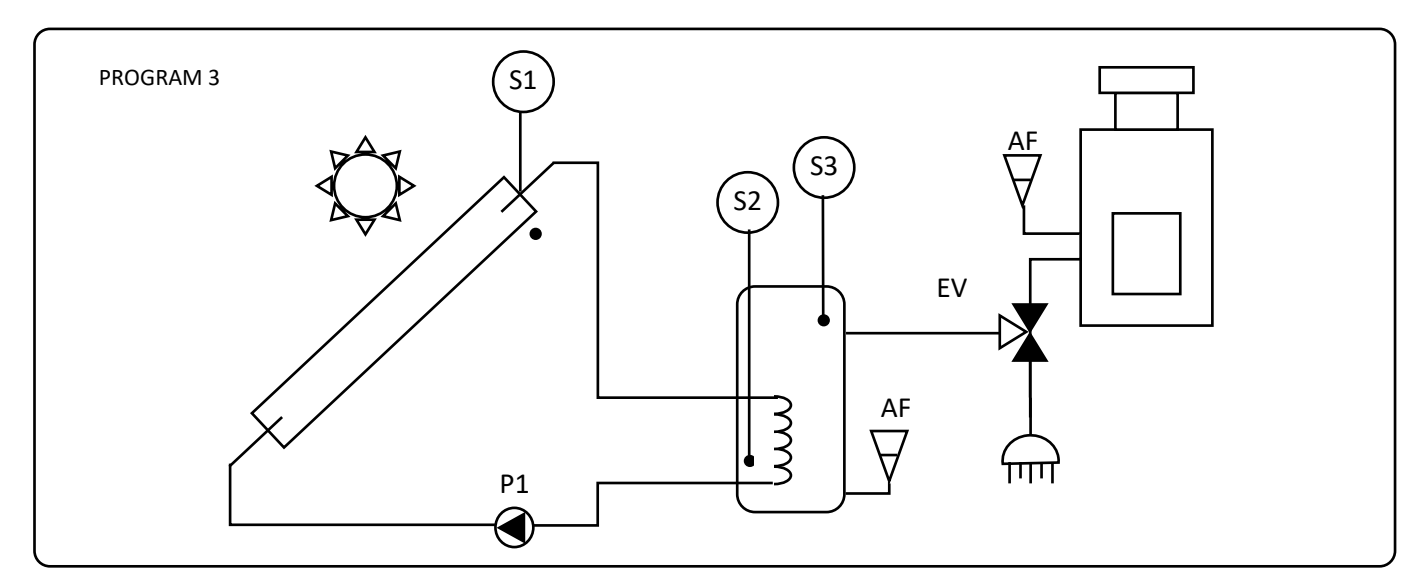

| TERMINAL<br>BOARD | NAME       |                                            | CONNECTIONS   |                                                                                                    |          |             |  |
|-------------------|------------|--------------------------------------------|---------------|----------------------------------------------------------------------------------------------------|----------|-------------|--|
| 1-2               | Line 220 v | olts                                       |               |                                                                                                    |          |             |  |
| 3-4               | Circulator | power supply output                        | 1             | 1       2       3       4       5       6       7       8       9       10       11       12       13         o       o </th |          |             |  |
| 5-6-7             | Integratio | n relay clean contacts (Solenoid valve     | -             |                                                                                                    |          |             |  |
| 8-9               | Pwm signa  | al output                                  |               |                                                                                                    |          |             |  |
| 10                | Common     | probes input                               | 1             | LINE                                                                                                    | T.EV. PW | /M S1 S2 S3 |  |
| 10-11             | PROBE IN   | PUT 1                                      | 1             |                                                                                                    |          |             |  |
| 10-12             | PROBE IN   | PUT 2                                      |               |                                                                                                    |          |             |  |
| 10-13             | PROBE IN   | PUT 3                                      |               |                                                                                                    |          |             |  |
| PARAMETERS        | 5          |                                            |               |                                                                                                    |          |             |  |
| DISPLAY           | LED        | DESCRIPTION                                |               | DEFAULT                                                                                                    | RANGE    | UNIT        |  |
| DIS               | S1-S2-S3   | TEMPERATURE DISPLAY REFERENCE T<br>PROBE   | O INCREASED   | 1                                                                                                    | 1-3      | °C          |  |
| TEV               | EV         | AUXILIARY OUTPUT THERMO                    | STAT          | 54                                                                                                    | 20-90    | °C          |  |
| DEL               |            | PROBE DIFFERENTIAL DELTA (TECHNI           | CAL MENU))    | 2                                                                                                    | 2-20     | °C          |  |
| TSb               |            | BOILER SAFETY TEMPERATURE (technical menu) |               | 70                                                                                                    | 65-150   |             |  |
| TSC               |            | MANIFOLD SAFETY TEMPERATURE (teo           | chnical menu) | 130                                                                                                    | 100-150  | °C          |  |

| WORKING PRINCIPLE                                                          |             |         |
|----------------------------------------------------------------------------|-------------|---------|
| IF the condition is true the correspondent output is activated             | LOGIC STATE | OUTPUT  |
| IF (S1 >= <b>TSC</b> )                                                     | OVERTEMP_S1 |         |
| IF (S2 >= <b>TSI</b> )                                                     | OVERTEMP_S2 |         |
| IF ((S1 >25) E (S1 >= (S2+DEL) ) E (OVERTEMP_S2=OFF) E (OVERTEMP_S1=OFF))) |             | P1      |
| IF (S3>=TEv)                                                               |             | EV= on  |
| IF (S3<=TEv-IST)                                                           |             | EV= off |

### COELTE.NET

#### WIFI working description

The control unit is equipped with a Wifi communication device thanks to which it is possible to monitor the measured temperatures and adjust the intervention temperature of the solenoid valve thermostat as desired.

Upon completing the installation of the control unit and the completion of all the functioning tests it is possible to proceed with the connection operations to the wifi network.

#### LED connection indicator

The LED menu item is present in the control unit technical menu. This allows you to activate a flash of one or more LED dots at the base of the display.

Module Status, on the data entered, it is not possible to access the indicated of the router is not active

| CONDITIONS      | DOT POINT     | Description                                                                     |  |  |
|-----------------|---------------|---------------------------------------------------------------------------------|--|--|
| In Pairing      | 1.23          | Short flashing of the left LED every 2 Second s                                 |  |  |
| Connected       | 123.          | Short flashing of the right LED every 2 Second s                                |  |  |
| Updating        | 1.2.3.        | Medium duration simultaneous flashing of all three LEDs                         |  |  |
| Wifi error      | 123.          | Fast flashing of the right LED                                                  |  |  |
| LED not enabled | Not available | If the LED technical parameter is Set to =0, the wifi led indicator is disabled |  |  |

#### Menu wifi

The control unit has a dedicated menu for the WiFi functions. It is increased by pressing the **menu** and **return** keys together for 5 increased. The following table schematically shows this menu.

| MENU WIFI<br>ITEMS  | CHAIN TEXT RESPONSE        | MEANING                                                                               | ACTIONS                                                                                                    |
|---------------------|----------------------------|---------------------------------------------------------------------------------------|----------------------------------------------------------------------------------------------------|
| WIFI STATE          | Connected                  | Internet connection on                                                                |                                                                                                    |
|                     | Ap radio                   | Wifi module ready to be associated with a wifi network                                |                                                                                                    |
|                     | Updating                   | WIfi module being updated                                                             |                                                                                                    |
|                     | Starting up                | Radio module starting up                                                              |                                                                                                    |
|                     | Not connected              | Not connected or configuration error, go to ERROR WIFI                                |                                                                                                    |
| ERROR WIFI<br>ERROR | No error                   | No error p                                                                            |                                                                                                    |
|                     | Wifi not found             | Basing on the the data entered, it is not possible to<br>access the indicated network | Repeat pairing procedure                                                                                                    |
|                     | Wrong parameters           | Error in the parameters entered                                                       | Repeat pairing procedure                                                                                                    |
|                     | DHCP OFF                   | Router does not assign IP address                                                     | Enable DHCP in the Router<br>and repeat the pairing<br>process                                                                                                    |
|                     | DNS Service not responding | Router DNS non active                                                                 | Check DNS nel Router                                                                                                    |
|                     | Update error               | An error occurred during the wifi module update procedure                             | Check the home internet<br>connection and wait for the<br>problem to be<br>automatically resolved                                                                                  |
|                     | NTP not responding         | The clock and date update Service is not responding                                   | Wait for the problem to be<br>resolved automatically                                                                                                    |
|                     | AP busy                    | Too many pairing connections to the device                                            | Close the App on all mobile<br>phones in the home and<br>repeat the pairing<br>procedure                                                                                           |
|                     | Cloud not responding       | The cloud Service is temporarily unavailable                                          | Wait for the problem to be<br>resolved automatically                                                                                                    |
|                     | ld num                     | Technical error code                                                                  | If the error does not<br>resolve, switch off the<br>power correct for 15<br>increased and try again.                                                                               |
| PAIRING ON          |                            | The wifi module is ready to be associated with a wifi<br>network                      |                                                                                                    |
| PAIRING OFF         |                            | The wifi module has already has a configuration, which could also be non-functional.  | To prepare the control unit<br>for a new configuration,<br>press the + key, a 60-<br>Second countdown will<br>start within which it is<br>necessary to pair with the<br>smartphone |
|                     | 60 Second countdown        | Maximum waiting time for pairing from the App.                                        |                                                                                                    |

#### **ASSOCIATION WITH COELTE APP**

COELAPP is the COELTE application for devices with wifi module from Coelte.

The app is available for free download in the Android and Apple stores.

After installing the app on your smartphone, an empty address book page will be shown.

Before proceeding with the configuration, only if you are using an iPhone, you must deactivate the use of your SIM' card's Mobile Data. Check that you are connected to your WiFi network with the SmartPhone (only the 2.4 GHz networks are allowed).

Press the + icon to add a device.

Then it will be necessary to enter:

• a name for the device (eg: Tavernetta stove), it can be different for all users who use the app for the same device.) ;

• make sure that your smartphone does not add empty spaces in the text fields, neither before nor after entering the device name;

• a user code must be the same for all users using the same device;

• make sure that your smartphone does not add empty spaces in the text fields, neither before nor after entering the users code;

•City weather, enter the name of your country and city to use the local weather Service;

• Press save

•At this point, when the pop-up appears, click on TO CONFIGURE;

CoelApp Il device è già configurato o è da configurare?

GIÀ CONFIGURATO DA CONFIGURARE

CoelApp Is the devi

Is the device already been set up or it must be set up?

- Depending on your device, a message may appear requesting authorization to access the Coeltewifi network. Permissions must be provided for the various requests. If the message does not appear and there are problems connecting the smartphone to the device, check in the mobile Settings menu that the Coeltewifi App has the necessary authorisations;
- At this point a pop-up may appear with a request to activate the geolocation, then go to the Settings of your mobile phone and activate the geolocation and then re-launch the pairing procedure;
- TYPE the password of your wifi network and press ok making sure that no special characters are entered in the password;

#### Another pop-up will appear

Avviso Mettere il device in modalità accoppiamento e premi ok per proseguire

Set the decise in pairing mode and presso Ok to continue

- then access the technical menu on the control unit and reach the third Pairing item ;
- PAIRING ALREADY ACTIVE
- if **Pairing\_on** appears, the device is already in pairing mode;
- therefore it is possible to press ok on the app;
- a pop-up message will follow with request to connect to the "Co.El.TeWiFi" network, accept;

| Nome App<br>Tavern                                     | etta                                                          |                                         |          |           |
|--------------------------------------------------------|---------------------------------------------------------------|-----------------------------------------|----------|-----------|
| Codice ut<br>asdfgh                                    | inte<br>jkl                                                   |                                         |          |           |
|                                                        | Conf                                                          | igurazioni                              |          |           |
| Città met<br>Roma                                      | eo                                                            |                                         |          |           |
|                                                        |                                                               |                                         |          |           |
|                                                        |                                                               |                                         |          |           |
|                                                        |                                                               |                                         |          |           |
|                                                        |                                                               |                                         |          |           |
|                                                        | SALVA                                                         | A                                       | NNULLA   |           |
|                                                        |                                                               |                                         |          |           |
|                                                        |                                                               | ۲                                       | •        |           |
|                                                        | •                                                             | ۲                                       | 4        | -         |
| <b>CoelA</b><br>Attivare                               | ■<br>pp<br>la geoloca                                         | alizzazione                             | e riprov | are       |
| CoelA<br>Attivare                                      | ■<br>pp<br>la geoloca                                         | alizzazione                             | e riprov | are<br>OK |
| <b>CoelA</b><br>Attivare                               | pp<br>la geoloca                                              | alizzazione                             | e riprov | are<br>OK |
| CoelA<br>Attivare<br>Richi                             | pp<br>la geoloca                                              | ssword                                  | e riprov | are<br>OK |
| CoelA<br>Attivare<br>Richi<br>Inserir<br>CO.EL         | pp<br>la geoloca<br>esta pas<br>e passwo<br>.TE.2             | alizzazione ssword rd della ret         | e riprov | are<br>OK |
| CoelA<br>Attivare<br>Richi<br>Inserir<br>CO.EL<br>Pass | pp<br>la geoloca<br>esta pas<br>e passwo<br>.TE.2<br>word CO. | alizzazione ssword rd della ret EL.TE.2 | e riprov | are<br>OK |

- the pairing procedure is complete, press ok on the new message that will appear on the smartphone;
- Before being able to use the device with the app, just wait a few minutes for the connections and Services; necessary for operation to be established and registered;
- It is possible to find out the connection status by going back to the WIFI STATUS item in the wifi;

#### NON ACTIVE PAIRING

- While if the device has been previously used, the third item in the WIFI menu will show Pairing off;
- press the + button on the control unit, immediately after a 60-Second countdown will appear; within this time, press ok on the smartphone;
- after a few Seconds of waiting, the message Waiting will appear with a 59-Second countdown timer within which it will be necessary to press OK on the app;

• as already described above, a pop-up message will follow with a request to connect to the "Co.El.TeWiFi" network, accept;

• the pairing procedure is complete, press ok on the new message that will appear on the smartphone;

• Before being able to use the device with the app, just wait a few minutes for the connections and Services necessary for operation to be established and registered;

•It is possible to know the connection status by returning to the WIFI STATUS item of the wifi menu;

#### ASSOCIATION OF A NEW SMARTPHONE WITH A DEVICE ALREADY CONFIGURED

Install CoelApp on your smartphone, and click on the + icon on the address book page then:

• a name for the device (e.g.: Tavernetta stove), can be different for all users who use the app for the same device.);

- •user code, enter the same user code used in the configuration;
- •City weather, enter the name of your country and city to use the local weather Service;
- Press save
- •At this point, on the pop-up displayed, click on ALREADY CONFIGURED

•You will be asked to enter the device ID. The id can be copied from another paired device to the app address book ;

At this point, click on ALREADY CONFIGURED in the pop-up displayed

•You will be asked to enter the device ID. The id can be copied from another paired device to the app address book

|                                                    | 11:40 전 @ @ @ ···        | Configurazione MQTT<br>Inserire l'ID Del device |
|----------------------------------------------------|--------------------------|-------------------------------------------------|
|                                                    | S coelte<br>WIZCO_59629d | WIZMC_5b925e                                    |
| <ul> <li>Click OK after entering the id</li> </ul> |                          | MQTT set up<br>Insert device ID                 |

#### Screens and CoelApp elements

dugenta

3

STATO

cielo sereno

=

MENU

Temperatura: 16,6°C

.

METEO

Percepita: 15,5°C

4

What is shown on the display is what is shown in the photos below for the three different programs in the different conditions of the circulator and the hot water solenoid valve

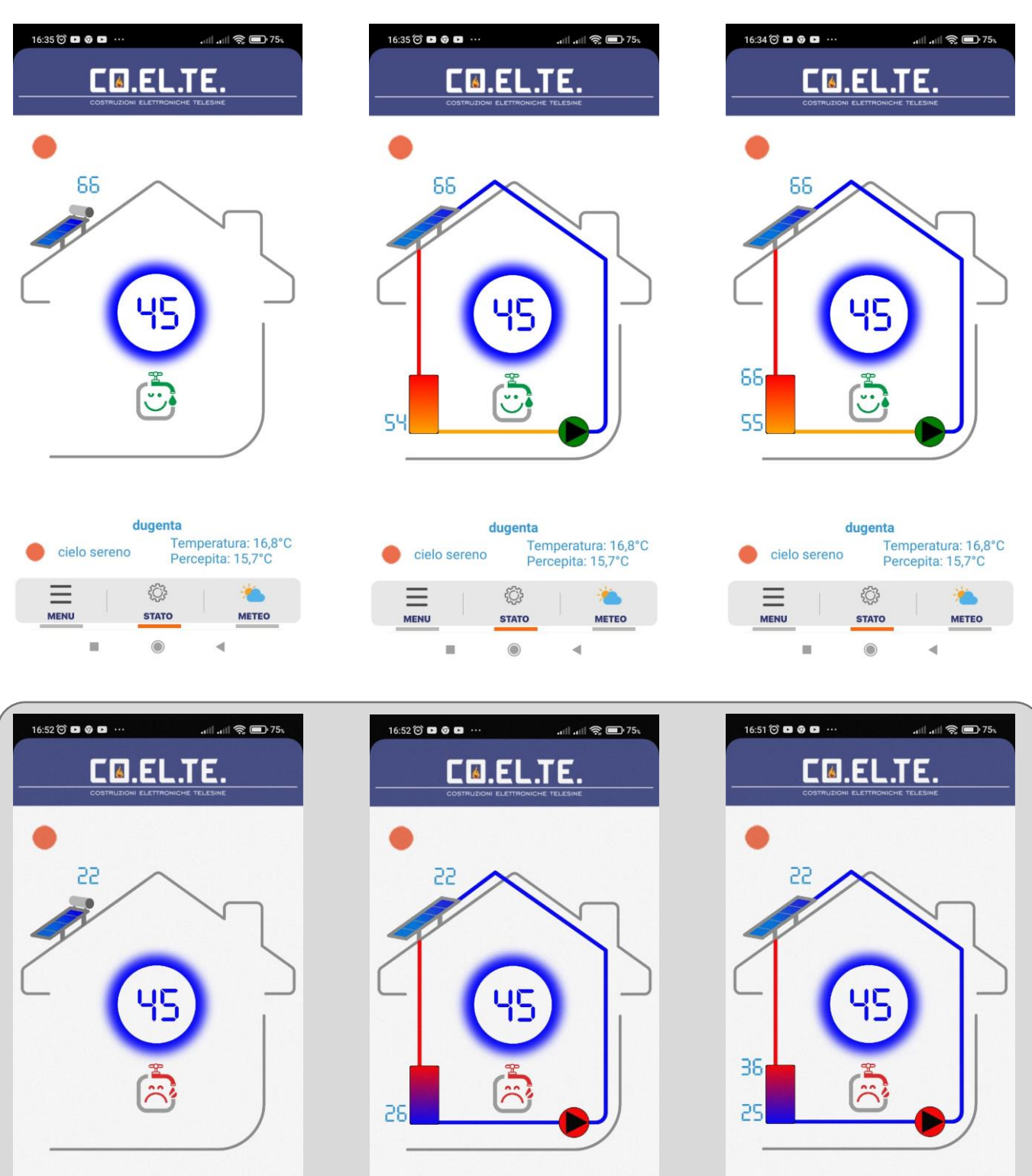

COELTE.NET

dugenta

STATO

cielo sereno

11

MENU

Temperatura: 16,6°C

1

METEO

Percepita: 15,5°C

4

dugenta

٢Ç}

STATO

cielo sereno

11

MENU

Temperatura: 16,6°C

•

METEO

Percepita: 15,5°C

4